## **Updated Reimbursement Procedure on Workday**

This page will show a step-by-step guide on how to create a reimbursement request on Workday, UVA's new software for this.

- 1. Log in to Workday: https://www.myworkday.com/uva/d/home.htmld
- 2. In the search bar on top of the screen, type "Create Expense Report" and select it.

| = menu | film Home | Q    | Create Expense Report         |     |
|--------|-----------|------|-------------------------------|-----|
|        |           |      | Create Expense Report<br>Task | 111 |
|        |           | 1055 |                               |     |

3. Under "Memo" put a description of what the trip was. For instance, "Collaboration meeting at Fermilab"

| Creation Options       | * 📀 Create New Expense Report                                   |
|------------------------|-----------------------------------------------------------------|
|                        | Copy Previous Expense Report                                    |
| Memo                   | * Spinquest Collaboration meeting at Fermilab                   |
| Company                | ★ The Rector & Visitors of the :=<br>University of Virginia     |
| Expense Report Date    | * 10/04/2022                                                    |
| Company on Expense Lin | e * X The Rector & Visitors of the :=<br>University of Virginia |

- 4. Under "Grant", put in the code for our grant. If you don't know it, reach out to someone in the group. Filling this out will also populate the Fund, Cost Center, and Function fields. Click OK to create the report.
- 5. For each expense item, add a line to your report.

|                | ← By Expense Item Group       |               |
|----------------|-------------------------------|---------------|
|                | Air Travel                    | > ^           |
| Expense Line   | Athletics                     | >             |
| Lipence Line   | Domestic Travel               | $\rightarrow$ |
|                | Equipment & Supplies          | >             |
|                | Ground Transportation         | >             |
|                | Hotel                         | >             |
|                | International Travel          | >             |
|                | Meals                         | >             |
|                | OSP Participant Support Costs | >             |
| L              | Services                      | >             |
| Date *         | Special Payments              | >             |
|                | Travel Employee Training      | > -           |
| Expense Item * | Search                        | =             |

There are a number of categories of expense lines, but they're all fairly straightforward to fill out.

6. Once all the lines are filled out and you've checked that all required receipts are attached, click "submit".

7. To check the status of your expense report, search "My Expense Reports"

| Q                          | My Expense Reports                                                                                                    |
|----------------------------|----------------------------------------------------------------------------------------------------|
| 1                          | My Expense Reports<br>Report                                                                                                    |
| Click on the see a list of | e magnifying glass on the left of the page next to your report, and the details will come up. Under the "Business Process" tab, you will<br>of the steps that have happened and still need to happen, as well as who is responsible for them. |

The grant code to enter is:

## GR017151 GQ10001-111015-101

After you create the expense report you can select the Expense Lines. Common ones are:

Per Diem

Mileage

Expense Item

Lab Equipment, Non-Capital (Less than \$5000)

## For Per Diem expenses type "per diem" into Expense Item and hit return to search for it. Select Per Diem Travel Meals (Domestic).

Select the Expense Line

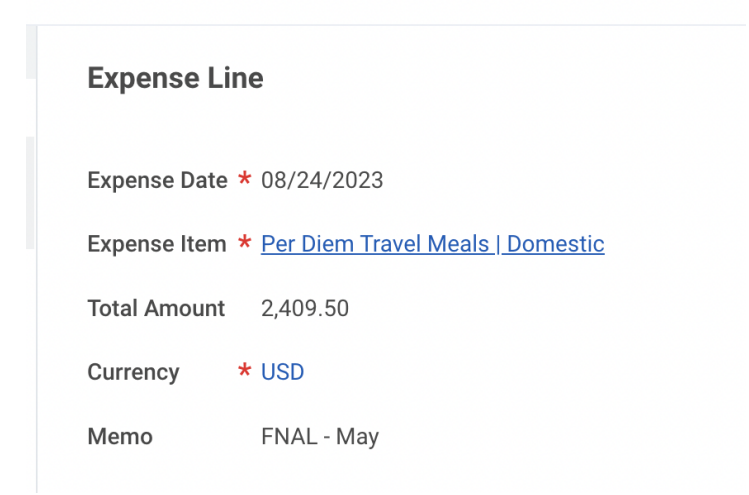

In the Item Details select dates but it seems to work better if it's only one month at a time.

Type the city in "Chicago" to the Destination.

## For driving reimbursement:

Expense Item "mileage"

put int from and to destinations

and use "Standard IRS"

| Expense Line         |                                                               |                                                                                                    |                                          |  |  |  |  |  |
|----------------------|---------------------------------------------------------------|----------------------------------------------------------------------------------------------------|------------------------------------------|--|--|--|--|--|
|                      |                                                               | Instructions                                                                                                    |                                          |  |  |  |  |  |
| Expense Date * 08/24 | 4/2023                                                        |                                                                                                    |                                          |  |  |  |  |  |
| Expense Item * Milea | ge                                                            | This Distance Calculation for Expenses feature uses Google Maps to calculate an es-<br>timated driving route distance between the addresses you submit in the address<br>fields below. By submitting information to these address fields, you understand and |                                          |  |  |  |  |  |
| Quantity * 1         |                                                               | agree that the following terms of service and privacy policy apply:                                                                                                    |                                          |  |  |  |  |  |
| Rates Used 0.655     | 5                                                             | (1) Google Maps/Google Earth Additional Terms of Service                                                                                                    |                                          |  |  |  |  |  |
| Total Amount 495.8   | 4                                                             | (2) Google Privacy Policy                                                                                                    |                                          |  |  |  |  |  |
| Currency * USD       |                                                               | powered by <b>Google</b>                                                                                                    |                                          |  |  |  |  |  |
| Memo (emp            | ty)                                                           | Item Datails                                                                                                    |                                          |  |  |  |  |  |
| Company The F        | Rector & Visitors of the University of Virginia               | item betans                                                                                                    |                                          |  |  |  |  |  |
|                      |                                                               | Origin Address                                                                                                    | * Fermilab Village, Warrenville, IL, USA |  |  |  |  |  |
| Gift                 | (empty)                                                       | Destination Address                                                                                                    | * 4616 Loving Rd, North Garden, VA, USA  |  |  |  |  |  |
| Grant                | GR017151 GQ10001-111015-101-Electron Interactions with Nuclei | Unit of Measure for Distance                                                                                                    | Miles                                    |  |  |  |  |  |
| Designated           | (empty)                                                       | Estimated Distance of Driving Route                                                                                                    | <b>*</b> 757                             |  |  |  |  |  |
| Project              | (empty)                                                       | Trip Distance Including Diversions                                                                                                    | * 757                                    |  |  |  |  |  |
| *Fund                | FD021 Restricted Federal Sponsored Program Fund (State 03010) | Vehicle Plan                                                                                                    | * Standard IRS                           |  |  |  |  |  |
| *Cost Center         | CC0091 AS-Physics (PHYS)                                      | Purchase Justification                                                                                                    | (empty)                                  |  |  |  |  |  |
| *Function            | FN009 Research Projects & Individual                          | Receipt Included No                                                                                                    |                                          |  |  |  |  |  |
| Program              | (empty)                                                       |                                                                                                    |                                          |  |  |  |  |  |
| Additional Worktags  | Business Unit: BU02 AS-Arts and Sciences                      |                                                                                                    |                                          |  |  |  |  |  |